## **Instructions for Installing Canon Pixma MX410 Driver for Windows 7/Vista/XP**

- 1. Click the Canon website link on the library's website.
- 2. Scroll down the page and select your operating system and version.
- 3. Click **Drivers**.
- 4. Click the MX410 series MP Driver Ver. 1.00 option.
- 5. Click I Agree Begin Download.
- 6. Either run the file or save it. If you save it, double click on its icon to run it. If you are asked to allow changes to your computer, click **Yes**.
- 7. On the Welcome screen click **Next**.
- 8. Make sure **USA**, **Canada**, **Latin America** is selected for your place of residence. Click **Next**.
- 9. Click **Yes** to accept the license agreement.
- 10. For the connection method, select **Use the printer with wireless LAN connection**. Click **Next**.
- 11. When it says **Turn on the printer**, make sure the printer is turned on. If not, press the On button then click **OK**.
- 12. The MX410 should be automatically detected. Make sure it is selected and click Next.
- 13. Click Complete. You are now ready to print.

## **IMPORTANT**

The installation will set the Canon Pixma MX410 as the default printer. If you have another printer already installed on your laptop, such as a printer you have at home, you will need to change it back to the default after you have finished printing at the library. To do this, follow the steps below.

- 1. Click the Start button/menu. For Windows 7, click **Devices and Printers**. For Vista, click **Control Panel** then **Hardware and Sound** then **Printers**. For XP, go to **Settings** then click **Printers and Faxes**.
- 2. Right click on the printer you wish to set as default.
- 3. Click Set as Default Printer.